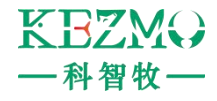

# 手持式棒形电子耳标识读器 JY-L701系列

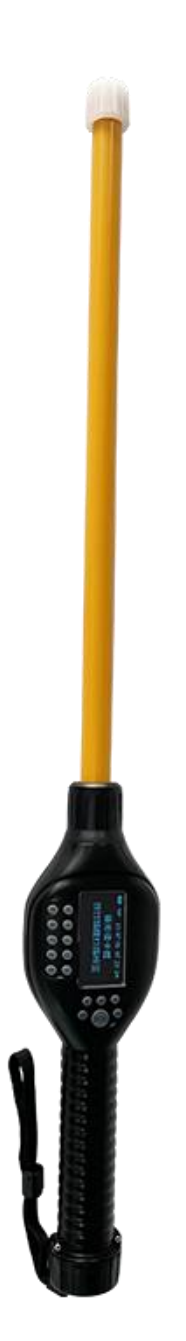

健永科技版权所有,本产品资料如有变动恕不另行通知 服务热线:400 006 9525 <u>Http://www.gzjye.com</u>

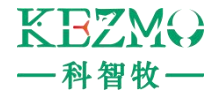

## 一. 概述

JY-L701系列棒形电子耳标识读器,用无线识读方式,支持读取HDX、FDX-B(ISO11784/85)格式的电子耳标或 温感标签。

产品采用高亮度 OLED 显示屏, 在室内或者室外强光条件下也能清晰显示。产品自带的存储功能最多可存储 10000 条标签信息, 用户可通过蓝牙将读取到的信息传输至手机等智能设备, 也可通过USB数据线存储的信息导出到电脑。

该产品性能稳定,操作简单,方便用于种畜识别,体温监测、奶畜管理和肉畜养殖,屠宰等管理环节中,对 动物个体进行追踪识别和盘点。

## 二. 性能参数

| 参数选项                 | 指标                        |
|----------------------|---------------------------|
| 处理器                  | ARM(STM32)                |
| 供电方式                 | 4 节 AA 电池                 |
| 工作频率                 | 134.2 KHz                 |
| 通讯方式                 | USB、蓝牙                    |
| 屏幕显示                 | 128*64 OLED 显示            |
| 系统时钟,蜂鸣 <del>器</del> | 内置                        |
| 数据存储                 | 10000 条                   |
| 连续工作                 | 20小时                      |
| 读取标准                 | ISO11784/5 FDX-B、HDX、ID64 |
|                      | HDX耳标: 23cm               |
| 识读距离                 | FDX-B耳标: 16cm             |
|                      | FDX-B玻璃管: 7cm             |
| 净重                   | 550g(含电池)                 |
| 设备尺寸                 | 780*90*40mm               |
| 外包装尺寸                | 860*160*70mm              |
| 工作温度                 | -30°C-50°C                |
| 存储温度                 | -30°C-65°C                |
| 操作语言                 | 中文,英文                     |
| 配件                   | 包装杆桶、USB 连接线              |
| 保修期限                 | 一年                        |

# 三. 按键功能介绍

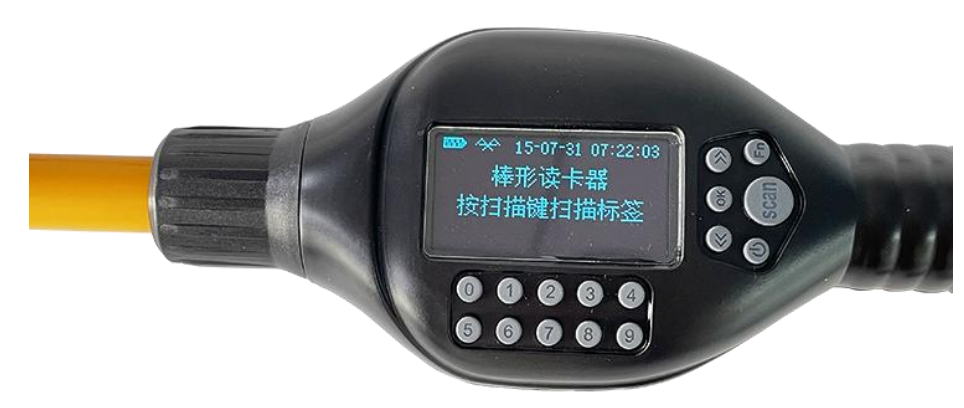

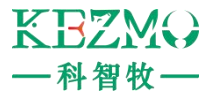

➡ :开关及唤醒键,长按此键,开启或关闭扫描棒;15 秒无任何操作,识读器进入待机,按此键重新唤醒;
 SCAN:扫描键,用于扫描电子标签;

OK: 确认键, 对菜单界面的操作选项进行确认或返回菜单界面;

<< >>: 菜单轮询键, 上翻、下翻;

FN:测温键,用于扫描温感标签;

**数字**:保留,暂不使用。

#### 注意事项:

- 1、 请使用优质碱性电池;
- 2、 更换电池, 请在 1 分钟内更换完毕, 以防系统时间丢失。

## 四. 主菜单操作说明

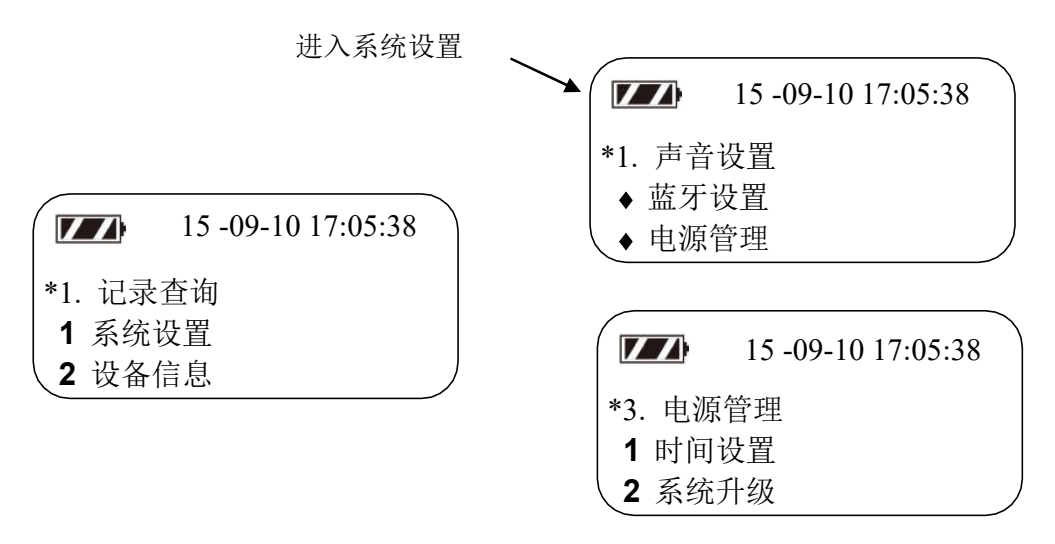

按"<<"或">>"键上下移动选择菜单项,按 OK 键进行保存确认或返回。

- 1、 记录查询: 查询扫描标签记录;
- 2、 系统设置: 配置系统参数, 如下所示;
  - 1. 声音设置: 设置按键操作是否有声音提示, 默认是开;
  - 2. 蓝牙设置: 设置蓝牙功能模块是否开启;
  - 3. 电源管理:不对识读器进行操作时,设置其进入待机状态的等待时间;
  - **4. 时间设置**: 按scan 键进行"年-月-日时分-秒"的选项切换,通过"<<"或">>"键进行调整,按 OK 键 保存相应设置;
  - 5. 系统升级: 设备软件升级, 如有需要, 请在设备供应商指导下进行操作;
- 3、设备信息:显示本台设备的设备编码号和软件版本号,方便供应商维护本台设备。

#### 五. 蓝牙功能

#### ● 安卓机

Demo 演示前, 安装名为"BlueSPP\_44.apk"的测试软件

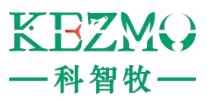

1. 打开手机蓝牙功能,与识读器的蓝牙"BLUESOLEILE" 配对后,打开测试软件后进入如下所示界面。

| ■ ③ ① ③ <sup>©</sup> E all ■ 91% 11.37 | <ul> <li>● ③ ● ◎ ● ○ ● ○ ● ● ● ● ● ● ● ● ● ● ● ● ● ●</li></ul> | ● 译 び E-III ■ 87% 13.18<br>RX 0 TX 0<br>授收区 |
|----------------------------------------|----------------------------------------------------------------|---------------------------------------------|
| 发送区                                    | 发送区                                                            | 发送区                                         |
| HEX 连接设备 Send                          | HEX 连接设备 Send                                                  | HEX 断开连接 Send                               |

图 1

图 2

冬

2. 点击图 1 中"连接设备"按钮, 弹出如图 2 所示的提示框, 点击识读器的蓝牙"BLUESOLEILE"连接识读器。

**3.** 连接成功后,原来"连接设备"按钮变为"断开连接,如图 3 所示,手机和识读器的蓝牙连接后便可接收识读器 上传的数据。

## ● 苹果机

3

Demo 演示前, 苹果机在app store下载 Lightblue 并安装软件。

1. 打开手机蓝牙功能,与识读器的蓝牙"ELD1848924785"配对后,打开测试软件后进入如下所示界面。

| 6:26                                  | al 🗢 🖿         |
|---------------------------------------|----------------|
| sort <b>Light</b> Blue                | Filter         |
| Peripherals Nearby                    |                |
| ELD1848924785 ≼                       | >              |
| III Unnamed                           | >              |
| Unnamed                               | >              |
|                                       | >              |
| III Unnamed                           | >              |
| -83 No services                       | >              |
| III Unnamed<br>No services            | >              |
| III Unnamed                           | >              |
| Unnamed<br>No services                | >              |
| JIII Unnamed                          | >              |
| Peripherals Virtual Devices Log Learn | کی<br>Settings |

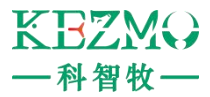

- 2. 点击最上方的UUID(0x00F1 Notify),打开Listen for notifications,再点击右上角HEX按钮。
- 3. 将HEX修改为UTF-8 String, 右下角保持Little, 然后返回上级界面便可接收识读上传的数据。

|                       |                                      | al 🗢 🔳           |
|-----------------------|--------------------------------------|------------------|
|                       | el Characteristic Form               | at               |
| ELD184                | 8924785                              |                  |
| NO I<br>UUID: F       | User description                     |                  |
| 0x <b>30</b> 3<br>Hex | 3030303030303030303030303            | 0303034 🗸        |
| 01403                 | 006014030060140300601403             | 006014030064     |
| Octal                 |                                      |                  |
| CE001100<br>Binary    | 000011000000110000001100000011000000 | 0110000001100000 |
| "0000<br>UTF-8        | 00000000004"<br>String               |                  |
|                       |                                      |                  |
|                       |                                      |                  |
|                       |                                      |                  |
|                       |                                      |                  |
|                       |                                      |                  |
|                       | Byte Count: ∞ -                      | +                |
|                       | Endianness: Big                      | Little 🧲         |
|                       |                                      |                  |

# 六. 注意事项

- 1. 此产品为电子产品,按照常规电气设备进行运输和保管。
- 2. 避免阅读器从高处坠落或冲击。
- 3. 不要将阅读器置于高温、潮湿或腐蚀性环境中。
- 4. 非专业人员不要打开阅读器外壳。
- 5. 请使用所提供的数据线进行联机操作。
- 6. 尽量不要经常拆卸电池后盖。
- 7. 长时间不用时请取出电池,避免电池漏液腐蚀线路板